Руководство пользователя системы Veel

| СКМ-система                           | 3   |
|---------------------------------------|-----|
| Авторизация                           | . 3 |
| Главный экран                         | . 3 |
| Карточка покупки                      | 4   |
| Карточка клиента                      | 5   |
| Информация по онлайн оплатам          | 5   |
| Раздел клиенты                        | . 6 |
| Раздел аквамаркеты                    | . 7 |
| Управление аквамаркетами              | 7   |
| Выход из аккаунта                     | 8   |
| Сайт для покупки                      | 9   |
| Авторизация                           | . 9 |
| Покупка                               | 10  |
| Привязка карты и удаление             | 11  |
| Приложение для пополнения             | 12  |
| Установка                             | 12  |
| Авторизация                           | 12  |
| Пополнение                            | 12  |
| Значение индикаторов на микромаркетах | 14  |
| Выход из аккаунта                     | 14  |

# CRM-система

Чтобы полноценно работать в CRM-системе понадобится ПК, где:

- Установлена операционная система: Linux/MacOS/Windows
- Есть наличие выхода в сеть Интернет
- Есть браузер: Mozilla Firefox, Google Chrome, Yandex

# Авторизация

Чтобы авторизоваться в CRM-системе, необходимо ввести заранее полученные данные для входа, а именно:

- Логин
- Пароль

Данные для входа и ссылка (по умолчанию CRM-система может располагаться на доменах veel.market, aqua-delivery.com) предоставляются поддержкой Veel на этапе подготовки системы для работы.

# Авторизация

| Email *                       | 0              |
|-------------------------------|----------------|
| необходимо заполнить «Email». |                |
| Тароль *                      |                |
|                               | Θ              |
| Запомнить меня                | Забыли пароль? |
| Войти                         |                |

# Главный экран

| Оператор            | Заказы           | 🗄 Список зака | зов 🛛 占 Список товаров |       |            | • •        | Сортир | 00BKA V    | Все зоны доставки | t v | Новый зака            | <b>a</b> 3 |
|---------------------|------------------|---------------|------------------------|-------|------------|------------|--------|------------|-------------------|-----|-----------------------|------------|
| <b>Ваказы</b>       | ■ N <sup>2</sup> | ФИО, тел,     | email                  | Адрес | Район 🗸    | Дата-дост  | Врем   | Состав     | Водитель 🗸        | E   | Ст Соз                | =          |
| Ň                   | •                |               |                        |       | Без района | 07.04.2024 |        | <b>O</b> 4 |                   | 0)  | <b>A</b> 07.04.20     | 024        |
| Маршрутные<br>листы | •                |               |                        |       | Без района | -          |        | <b>Q</b> 4 | Не выбран 🗸 🗸     | 0   | H 07.04.20            | 024        |
| Клиенты             |                  |               |                        |       | Без района | -          |        | <b>Q</b> 4 | Не выбран 🗸 🗸     | 0   | H 07.04.20            | 024        |
|                     |                  |               |                        |       | Без района | 07.04.2024 |        | 2          |                   | 0)  | Д 07.04.20            | 024        |
| водители            |                  |               |                        |       | Без района | 06.04.2024 |        | 02         |                   | 0)  | Д 06.04.20            | 024        |
| Чат                 |                  |               |                        |       | Без района | 06.04.2024 |        | 2          |                   | 0)  | <b>Д</b> 06.04.20     | 024        |
| Сбратная<br>Сбязь   |                  |               |                        |       | Без района | 05.04.2024 |        | 01         |                   | 0)  | A 05.04.20            | 024        |
|                     |                  |               |                        |       | Без района | 04.04.2024 |        | 01         |                   | 0)  | д <sup>04.04.20</sup> | 024        |
| Аква<br>Маркеты     |                  |               |                        |       | Без района | 03.04.2024 |        | 01         |                   | 0)  | A 03.04.20            | 024        |
|                     |                  |               |                        |       | Без района | 03.04.2024 |        | 01         |                   | 0)  | A 03.04.20            | 024        |
|                     |                  |               |                        |       | Без района | 03.04.2024 |        | <b>O</b> 1 |                   | 0)  | A 03.04.20            | 024        |
| CRM                 | •                | 8             |                        |       | Без района | 03.04.2024 |        | 01         |                   | 0)  | <b>д</b> 03.04.20     | 024        |
| Đ                   |                  |               |                        |       | Без района | 02.04.2024 |        | 01         |                   | 0)  | A 02.04.20            | 024        |
| Выход               | <b>9</b>         |               |                        |       | Без района | 02.04.2024 |        | 01         |                   | 0)  | A 02.04.20            | 024        |

На главном экране в табличном варианте можно работать с данными по покупкам в микромаркетах.

Представлены следующие столбцы:

- Номер покупки с комментарием
- Источник покупки (по умолчанию просто микромаркет)
- ФИО клиента
- Адрес (по умолчанию пустое поле)
- Район (по умолчанию пустое поле)
- Дата, когда была завершена покупка
- Время (по умолчанию пустое поле)
- Состав покупки
- Водитель (по умолчанию пустое поле)
- Статус онлайн-оплаты (серый цвет не оплачена, зеленый оплачена)
- Статус покупки (Д доставлен, Н новый, О отменен)
- Дата и время начала покупки

Помимо основной информации, на главном экране есть навигация по разделам (слева), возможность просмотра быстрой статистики (сверху), кнопка выхода из системы, а также, при необходимости можно сделать выгрузку покупок и товаров в формат excel, нажав на соответствующие кнопки.

## Карточка покупки

| Оператор .        | Заказы 🕜 | 🗄 Список заказов 📑 Списо | к товаров |  | ×          | заказ<br>#1029 🚍                    |                  | Дата и время<br>02.04.2024 23:02:23 |
|-------------------|----------|--------------------------|-----------|--|------------|-------------------------------------|------------------|-------------------------------------|
| 2040254           |          | ФИО, тел, email          |           |  | Район 🗸    |                                     |                  |                                     |
|                   |          |                          |           |  | Без района | Д Доставлен Комментарий оператора 💿 |                  | Адрес                               |
| листы             |          |                          |           |  | Без района | 🖶 Состав                            |                  | Клиент                              |
| Клиенты           |          |                          |           |  | Без района | 5л                                  | 100 P            | Тел: +7 9'                          |
| Воритали          |          |                          |           |  | Без района | 1 шт                                | 100 <del>P</del> | Email:                              |
|                   |          |                          |           |  | Без района | Возвратная тара в ячейке            |                  |                                     |
| Чат               |          |                          |           |  | Без района |                                     |                  |                                     |
| Обратная<br>связь |          |                          |           |  | Без района |                                     |                  |                                     |
|                   |          |                          |           |  | Без района |                                     |                  |                                     |
| Аква<br>Маркеты   |          |                          |           |  | Без района |                                     |                  |                                     |
|                   |          |                          |           |  | Без района |                                     |                  |                                     |
|                   |          |                          |           |  | Без района |                                     |                  |                                     |
| CRM               |          |                          |           |  | Без района |                                     |                  |                                     |
| ₽                 |          |                          |           |  | Без района |                                     |                  |                                     |
| Выход             |          |                          |           |  | Без района |                                     |                  |                                     |

Карточка покупки — это набор информации о покупке. Для того, чтобы открылось данное окно, необходимо нажать на номер заказа.

#### Карточка клиента

| Оператор            | Заказы 💿 🗄 Список заказов 📋 Список товаров | ⊗                                 | Сумма Баллов Заказов                                                                                                    |
|---------------------|--------------------------------------------|-----------------------------------|----------------------------------------------------------------------------------------------------|
| ١                   | №2 ФИО, тел, email                         | 🚊 #30 Баллы начисляются 💿         | $-900 \neq 0$ $-30$                                                                                                    |
| Заказы              |                                            | 👤 Абон. номер #3                  |                                                                                                    |
|                     |                                            | 👚 Периодичность заказов: 0 дней 💿 | Вся история Комментарии Оператор Клиент Заказы Курьер Баллы                                                                                                 |
| Маршрутные<br>листы |                                            | 🔵 Долг по таре: 0 бутылей 🖉 ≟     | 04.2024/21:42:22 32:42:3 N210 Averyanewer измение стали: с "Нер. 16" из "Лесталени":                                                                        |
|                     |                                            | Информация о клиенте 🖉            | оч.2024/21.40.22 Заказ н=10 Акванаркетизменил статус с повый на доставлен ;                                                                                 |
| Клиенты             |                                            | Тип Физлицо                       | .04.2024/21:42:54 Заказ №10 : Клиент изменил статус с "" на "Новый"; установил                                                                              |
| B                   |                                            |                                   | способ оплаты "Онлайн-оплата"; установил тип заказа "Самовывоз"; установил<br>сумму заказа "320";                                                           |
| Водители            |                                            | ΦNO                               | 04/2024/21:42:53 Kawaya cosasa topan 5a" oo usua 80 p                                                                                                    |
| •                   |                                            | Email @yandex.ru                  | количестве 1                                                                                                    |
| Чат                 |                                            | Телефон +7 9                      | .04.2024/21:42:53 Клиент создал товар 5л" по цене 80 в                                                                                                    |
| Обратная            |                                            |                                   | количестве 1                                                                                                    |
| СВЯЗЬ               |                                            | Адрес доставки 💿                  | 04.2024/21:42:53 Клиент создал товар <sup>•</sup> 5л* по цене 80 в количестве 1                                                                             |
| Аква                |                                            |                                   |                                                                                                    |
| Маркеты             |                                            |                                   | .04.2024/21/42:33 Клиент создал товар 5л по цене во в<br>количестве 1                                                                                       |
|                     |                                            |                                   | .04.2024/21:42:53 Заказ №10 : Клиент добавил комментарий "Заказ в                                                                                           |
|                     |                                            |                                   | вендинговом автомате № . Номер ячейки: 3. Адрес автомата:<br>), шкаф № "                                                                                    |
| CRM                 |                                            |                                   | .04.2024/21:42:52 Клиент создал Заказ №10                                                                                                    |
| ₽                   |                                            |                                   | .04.2024/21:42:34 Заказ №10 : Клиент измения статус с " на "Новый"; установия<br>способ оплаты "Онлайн-оплата"; установия тип заказа "Самовывоз"; установия |
| Выход               |                                            |                                   | сумму заказа "320";                                                                                                    |

Карточка клиента — это набор информации о клиенте, которая включает в себя:

- Контактную информацию о клиенте
- Историю взаимодействия
- Показатели ценности клиента

#### Информация по онлайн оплатам

Оперативно посмотреть прошла ли онлайн-оплата по покупке можно в десятом столбце (серый цвет — не оплачена, зеленый — оплачена):

| Заказы 💿 🗄 Список заказов 🗄 Список товаров                                                                                                    |            |                 | Сортировка 🗸 | Все зоны доставки | ~ | Новый заказ              |
|----------------------------------------------------------------------------------------------------|------------|-----------------|--------------|-------------------|---|--------------------------|
| N <sup>a</sup> Image: Image: | Район      | ∨ Дата-дост 🗯 🛛 | Spe.M Course | Водитель 🗸        | • | Ст Соз 🗰                 |
| - <b>-</b>                                                                                                    | Без района | 07.04.2024      | • 4          |                   | 0 | Д 07.04.2024<br>21:42:52 |
| - <b>-</b>                                                                                                    | Без района |                 | • 4          | Не выбран 🗸 🗸     | 0 | H 07.04.2024<br>21:42:32 |

Для более подробного отчета по онлайн-оплатам, необходимо перейти в раздел онлайн-оплат:

| Заказы 🕘 🗄 Список заказов 🔄 Список товаров |       |         | •        | Сорт      | ировка ∨ | Все зоны дост | авки ∨ | Новь | ій заказ | I. |
|--------------------------------------------|-------|---------|----------|-----------|----------|---------------|--------|------|----------|----|
| №         ₩         ΦИО, тел, email        | Адрес | Район 🗸 | Дата-дос | ст 🗰 Врем | Состав   | Водитель      | ~      |      | Co3      | =  |

На открывшейся странице будет подробная информация по всем онлайн-оплатам в виде списка. При необходимости можно сделать выгрузку в формат excel.

| Заказы              | Nº | Дата создания- | Cyn   | ма              | Статус заказа 🗸 🗸  |   | Дата-доставки | 🗮 Статус оплаты 🗸 | сбп | Дата оплаты <del>-</del> | Bce a | одители 🗸 |  |
|---------------------|----|----------------|-------|-----------------|--------------------|---|---------------|-------------------|-----|--------------------------|-------|-----------|--|
|                     |    |                | 320,0 | 10₽             | <b>д</b> Доставлен |   |               | Оплачен           |     |                          |       |           |  |
| Маршрутные<br>листы |    |                | 320,0 | 10₽             | н Новый            | - |               | В ожидании        |     |                          |       |           |  |
| Клиенты             |    |                | 320,0 | 10₽             | н Новый            | - |               | В ожидании        |     |                          |       |           |  |
| 🚘<br>Водители       |    |                | 280,0 | 10₽             | д Доставлен        |   |               | Оплачен           |     |                          |       |           |  |
| 💮<br>Чат            |    |                | 180,0 | 10₽             | <b>д</b> Доставлен | - |               | Оплачен           |     |                          |       |           |  |
| Сбратная<br>Сбязь   |    |                | 180,0 | 10 <del>P</del> | <b>д</b> Доставлен |   |               | Оплачен           |     |                          |       |           |  |
|                     |    |                | 125,0 | 10₽             | <b>д</b> Доставлен | - |               | Оплачен           |     |                          |       |           |  |
| Аква<br>Маркеты     |    |                | 80,00 | ₽               | <b>д</b> Доставлен | - |               | Оплачен           |     |                          |       |           |  |
|                     |    |                | 125,0 | 10₽             | <b>д</b> Доставлен |   |               | Оплачен           |     |                          |       |           |  |
| CRM                 |    |                | 125,0 | 10₽             | <b>д</b> Доставлен |   |               | Оплачен           |     |                          |       |           |  |
| E>                  |    |                | 100,0 | 10 ₽            | д Доставлен        |   |               | Оплачен           |     |                          |       |           |  |
| Выход               |    |                | 125,0 | 10₽             | д Доставлен        |   |               | Оплачен           |     |                          |       |           |  |

# Раздел клиенты

| Оператор            | Клиенты 79 💷 Скачать                   |         |       |                | •    |                 |                |
|---------------------|----------------------------------------|---------|-------|----------------|------|-----------------|----------------|
| <b>В</b> аказы      | ID         ♦         ØИО         Адрес | Телефон | Email | Заказы 🖨 Баллы | ¢ По | следний заказ 🗘 | Долг по таре 🖨 |
| 1                   |                                        |         |       | 5              | 0 Nº | 41 / .04.2024   | 0              |
| Маршрутные<br>листы |                                        |         |       | 2              | 0 Nº | 38 / .04.2024   | 0              |
| <u>e</u>            |                                        |         |       | 3              | 0 Nº | 37 / .04.2024   | 0              |
| Клиенты             |                                        |         |       | 5              | 0 Nº | 36 / .04.2024   | 0              |
|                     |                                        |         |       | 11             | 0 Nº | 35 / .04.2024   | 0              |
| Водители            |                                        |         |       | 6              | 0 Nº | 34 / .04.2024   | 0              |
| 9<br>Чат            |                                        |         |       | 4              | 0 Nº | 30 / .04.2024   | 0              |
| æ                   |                                        |         |       | 1              | 0 Nº | 29 / .04.2024   | 0              |
| Обратная<br>связь   |                                        |         |       | 1              | 0 Nº | 28 / .04.2024   | 0              |
|                     |                                        |         |       | 4              | 0 №  | 27 / .04.2024   | 0              |
| Аква<br>Маркеты     |                                        |         |       | 4              | 0 N2 | 24 / 03.2024    | 0              |
|                     |                                        |         |       | 6              | 0 N0 | 20 / 03 2024    | 0              |
|                     |                                        |         |       | 4              | 0 10 | 10 / 03 2024    | 0              |
|                     |                                        |         |       | 4              |      | 197 .05.2024    | 0              |
| CRM                 |                                        |         |       | 2              | U Nº | 177 .03.2024    | U              |
|                     |                                        |         |       | 1              | 0 Nº | 9 / 2 13.2024   | 0              |
| Выход               |                                        |         |       | 1              | 0 Nº | 5 / 2 3.2024    | 0              |
|                     |                                        |         |       | 1              | 0 Nº | 3 / 1 3.2024    | 0              |

Раздел клиенты — это табличное представление клиентов. Таблица содержит следующие данные (по которым можно производить фильтрацию):

- ID клиента в системе
- ФИО
- Адрес (по умолчанию пустое поле)
- Телефон

- Email
- Количество успешных покупок
- Баллы (по умолчанию пустое поле)
- № и дата последней покупки
- Долги по таре

При необходимости можно сделать выгрузку в формат excel.

# Раздел аквамаркеты

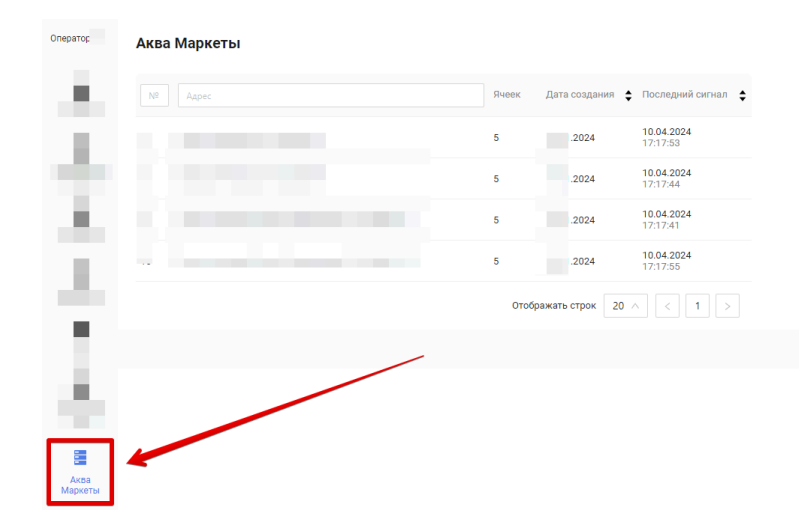

На главном экране раздела Аква Маркеты в табличном виде перечислены все доступные модули (каждый в отдельности) и основная информация по ним:

- № модуля
- Адрес, где располагается модуль
- Количество ячеек
- Дата создания в системе
- Когда был последний сигнал (для проверки доступности)

# Управление аквамаркетами

Для детальной информации по каждому из модулей, необходимо нажать на него. В открывшейся странице будет представлено:

- Доступный ассортимент в табличном виде
- Возможность отключение состояния ячейки (при отключении клиенты не смогут ничего приобрести из ячейки)
- Открытие ячейки (удаленно послать сигнал открытия ячейки)
- Очистка ячейки (чтобы удалить программно наличие товара в ячейке)
- Замена товара (для случаев, если по какой-то причине нужно заменить имеющийся товар в ячейке)

| Оператор            | < Назад  |            |             |           |          |                      |         |   |
|---------------------|----------|------------|-------------|-----------|----------|----------------------|---------|---|
| ۲                   | N⁰       |            | Последний о | сигнал    | Колич    | оличество ячеек<br>5 |         |   |
| Заказы              | Всети    | Nº ⊘       | 17.2        | .0        | Ŭ        |                      |         |   |
| Маршрутные<br>листы | № Состав |            | Тара        | Цена Дата | загрузки | Состояние            | Действи | я |
|                     | 1        | 5л х 1шт х |             | 0₽ 05.04  | .2024    |                      | 6 #     |   |
| Клиенты             | 2        | 5л х 2шт х |             | 5₽ 01.04  | .2024    |                      | 6 ±     | 1 |
| Водители            | 3        | 5л х 2шт х |             | 5₽ 27.03  | .2024    |                      | 6 #     |   |
| 💬<br>Чат            | 4        | 10л х 1 х  |             | 5₽ 05.04  | .2024    |                      | 6 ±     | 1 |
| æ                   | 5        | 19л х      |             | 5₽ 05.04  | .2024    |                      | 6 ±     |   |
| Обратная<br>связь   |          |            |             |           |          |                      |         |   |
| Аква                |          |            |             |           |          |                      |         |   |

# Выход из аккаунта

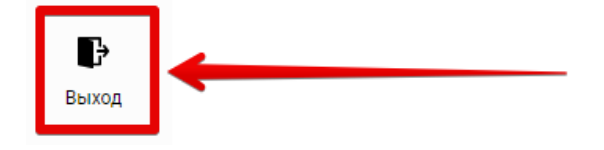

Чтобы выйти из аккаунта, необходимо нажать в левом нижнем углу на соответствующую кнопку.

# Приложение для покупок Veel

# Установка

Чтобы установить мобильное приложение, необходимо перейти в магазин приложений Google Play/App Store, в зависимости от устройства и его операционной системы, найти приложение по названию Veel и установить/загрузить tuj.

## Авторизация

Для авторизации в приложении необходимо ввести действующий номер телефона, на который поступит код для подтверждения. Поступивший код необходимо ввести в соответствующее поле.

## Выбор МикроМаркета

Нужный МкроМаркет определиться автоматически по геолокации, либо можно выбрать из списка ближайших, либо отсканировать любой QR-код на нужном МикроМаркете с помощью сканера того же приложения Veel.

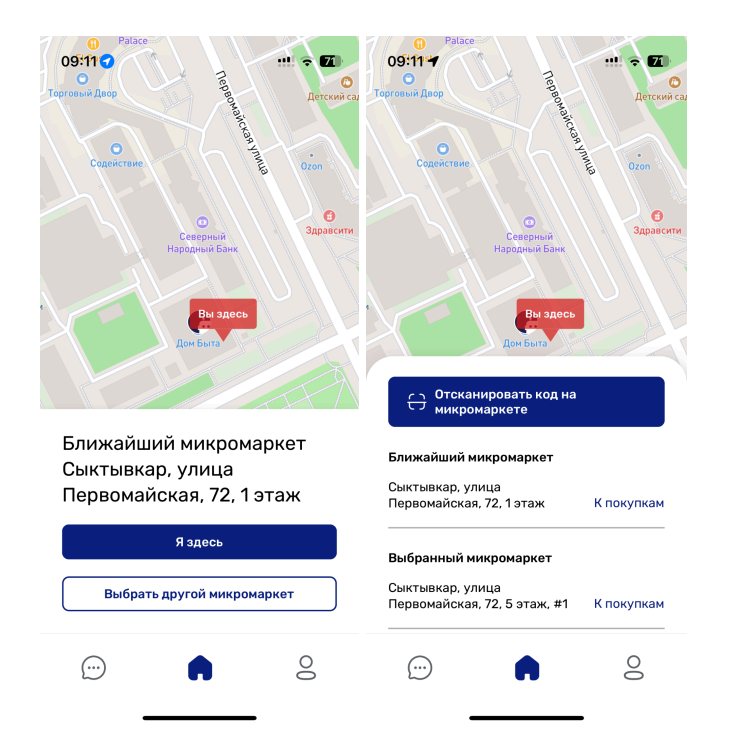

# Покупка

Для покупки необходимо добавить в корзину необходимые товары и нажать кнопку оплатить.

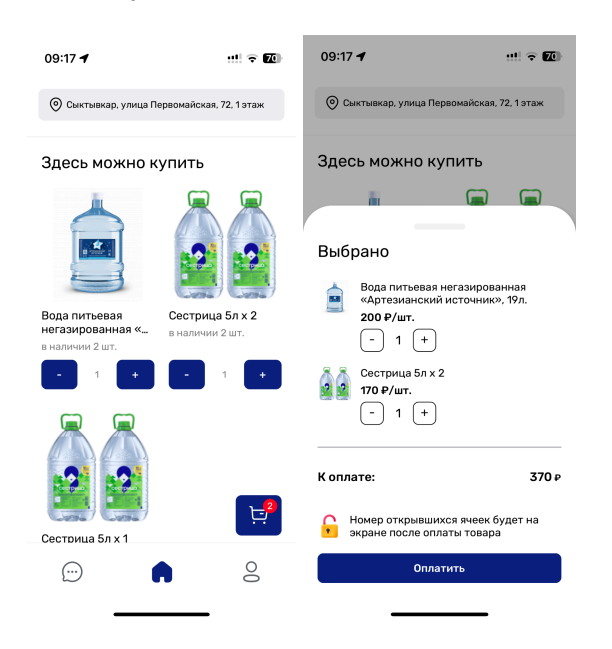

# Оплата

После нажатия на кнопку оплаты в первый раз будет предложен выбор банка для привязки СБП. Необходимо выбрать банк, перейти в него и привязать счет. При последующих покупках деньги будут списываться автоматически не переходя в приложение или на сайт банка.

# Отвязка карты/счета

Чтобы отвязать карту или счет, необходимо перейти в профиль (в правом нижнем углу), нажать на соответствующий раздел и напротив сохраненного способа оплаты нажать на крестик.

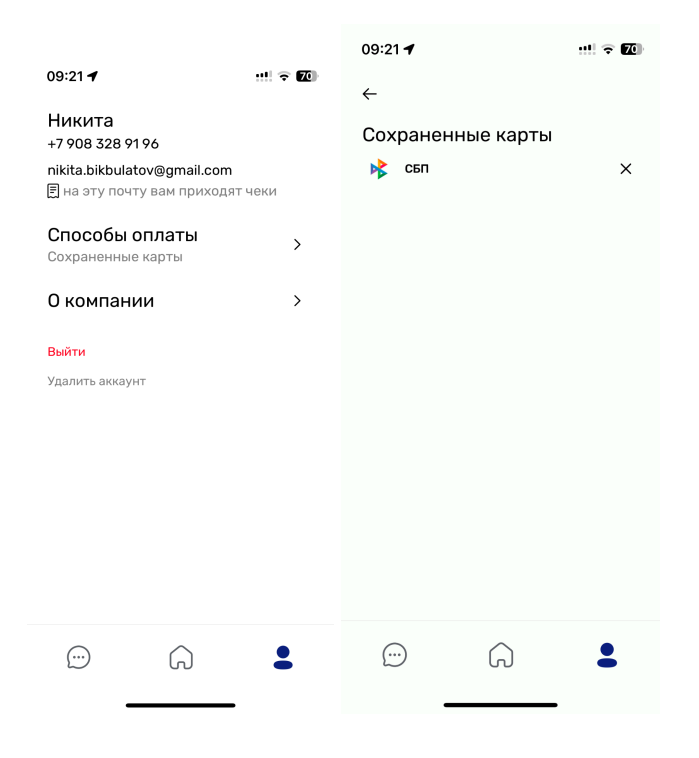

# Сайт для покупки

Для того, чтобы совершить покупку в микромаркете через сайт, клиенту потребуется:

- Смартфон на базе Android версии не ниже 5.0 или iOS версии не ниже 9.0
- Приложение для сканирования QR-кодов
- Заранее установленный мобильный браузер

Процесс покупки:

- 1. Необходимо отсканировать QR-код ячейки и перейти на страницу авторизации
- 2. Авторизоваться по звонку (необходимо ввести последние 4 цифры звонящего номера)
- После авторизации выбрать нужна ли обменная тара (если это предусмотрено настройками системы)
- 4. Оплатить покупку
- 5. После успешно выполненной транзакции ячейка откроется автоматически

# Авторизация

Для авторизации необходимо сначала отсканировать QR-код ячейки (понадобится приложение, которое распознает QR-коды), из которой планируется осуществить покупку товара, затем открыть ссылку в любом доступном браузере.

Важный момент: в ячейке должен быть товар и индикатор должен гореть зеленым светом, иначе при переходе на сайт будет выходить такой экран:

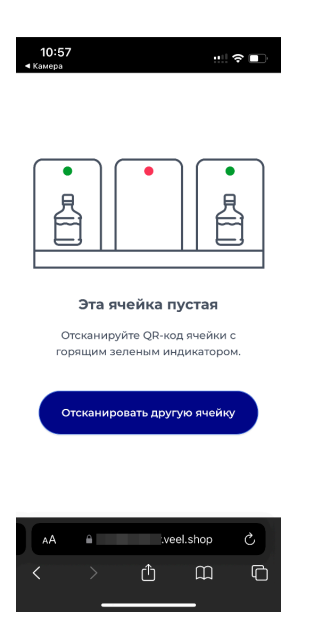

Далее потребуется ввести номер телефона, который должен быть доступен, т.к. потребуется подтверждение номера путем ввода последних четырех цифр звонящего номера (аутентификация):

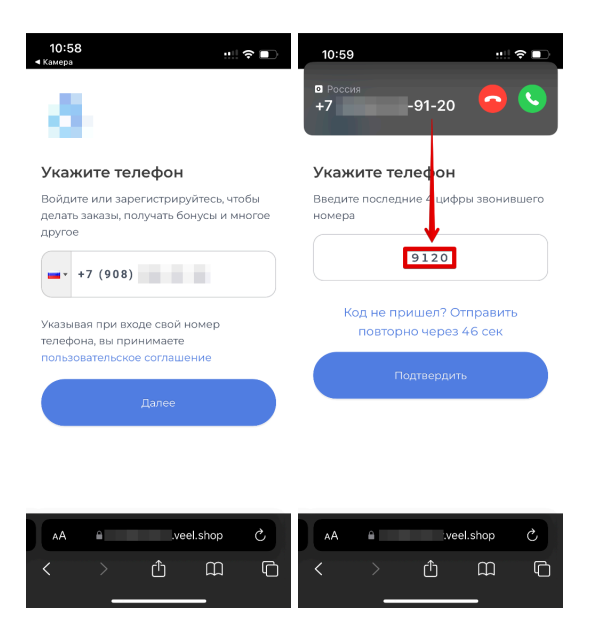

Следом, будет предложено ввести имя, фамилию и email, на который будут отправляться чеки, и согласиться с договором-оферты:

| 10:59 👥 🕄 🗩                                                                    |
|--------------------------------------------------------------------------------|
| Укажите телефон                                                                |
| Войдите или зарегистрируйтесь, чтобы                                           |
| делать заказы, получать бонусы и многое<br>другое                              |
| Фамилия                                                                        |
| R M N                                                                          |
| example@mail.com                                                               |
| Указывая при входе свою почту, вы<br>принимаете пользовательское<br>соглашение |
| AA Veel.shop C                                                                 |
| < >                                                                            |

Если регистрация пройдет успешно, то появится соответствующее уведомление:

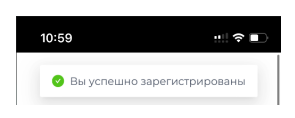

Авторизовавшись один раз, повторно производить эти действия в этом же браузере при следующих покупках не потребуется.

## Покупка

Отсканировав QR-код ячейки, авторизовавшись, система спросит про обменную тару (если товаром является вода 19л в многооборотной таре), необходимо выбрать нужный вариант:

- Если есть тара на обмен и она соответствует требованиям, то "У меня есть тара для обмена"
- Если нет тары, то "У меня нет тары для обмена" (стоимость тары прибавиться к сумме покупки)

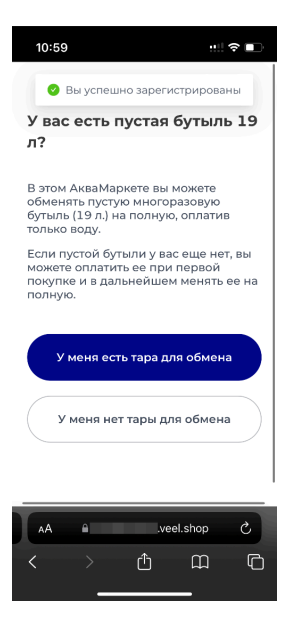

Далее необходимо произвести оплату на странице оплаты (возможны варианты СБП и с помощью ввода данных карты).

## Привязка карты и удаление

Если системой предусмотрен вариант с привязкой карты, карта привязывается автоматически после первого ввода (дополнительно выводится модальное окно с информацией). Чтобы отвязать карту, необходимо авторизоваться и с помощью соответствующего функционала отвязать карту:

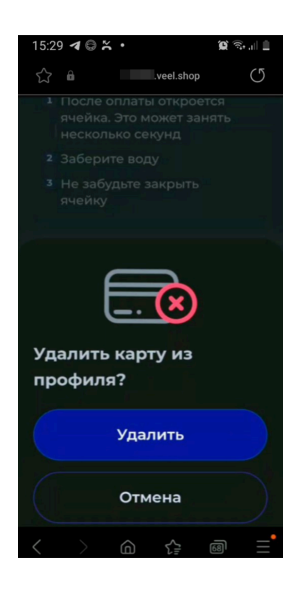

#### Приложение для пополнения

Для пополнения микромаркетов товарами, потребуется специальное мобильное приложение. Оно в т. ч. необходимо для работы с товарами подлежащими обязательной маркировке. Приложение позволяет открывать ячейки.

# Установка

Чтобы установить мобильное приложение, необходимо перейти в магазин приложений Google Play/App Store, в зависимости от устройства и его операционной системы, и установить/загрузить.

Ссылка на приложение в Google Play:

https://play.google.com/store/apps/details?id=ru.aquadelivery.aquamarket

Ссылка на приложение в App Store:

https://apps.apple.com/ru/app/veel-pro-%D0%B0%D0%BA%D0%B2%D0%B0%D0%BC%D0%B0%D1%80 %D0%BA%D0%B5%D1%82/id6473256347

# Авторизация

Для авторизации в приложении необходимо ввести логин и пароль, которые предоставляются в момент выпуска системы (передает менеджер). Если данные отсутствуют, то необходимо их запросить у поддержки. Логином является номер мобильного телефона.

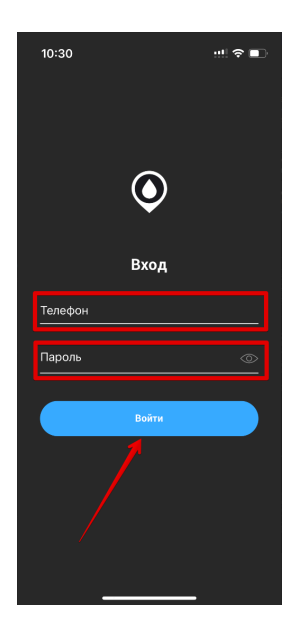

## Пополнение

Для пополнения необходимо нажать на "плюс в середине экрана":

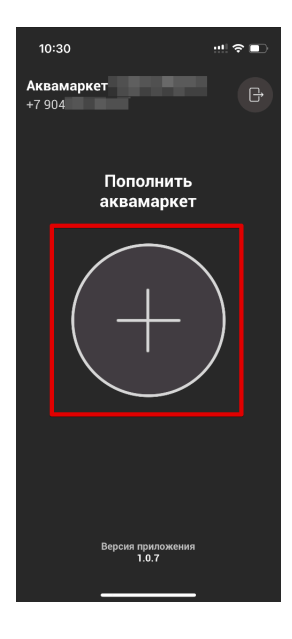

Далее откроется сканер (для того, чтобы сканер работал, необходимо дать соответствующее разрешения в настройках конфиденциальности устройства). Его необходимо навести на QR-код ячейки, которую планируется пополнить (при плохом освещении можно включить вспышку в нижней части экрана):

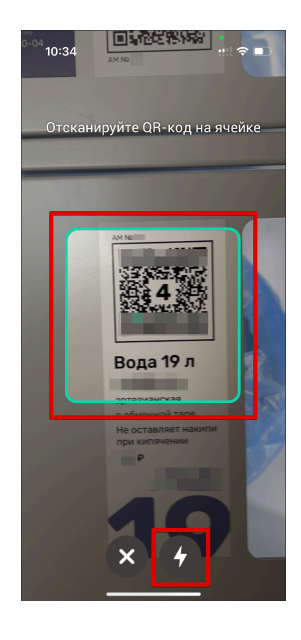

После успешного сканирования появится pop-up с номером ячейки и кнопкой "Открыть", по нажатию на которую произойдет физическое открытие дверцы ячейки:

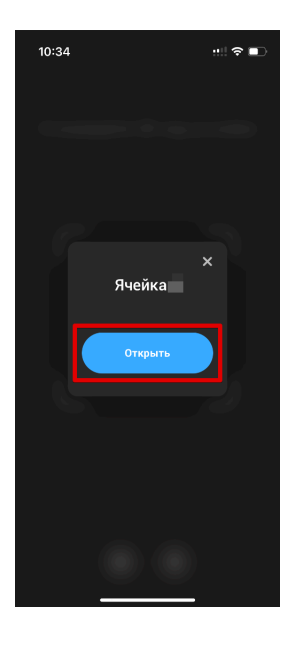

Если пополняемый товар подлежит обязательной маркировке, то система попросит после открытия отсканировать DM-код (код маркировки) товара, который будет помещен в ячейку. Если в ячейке лежит тара на обмен, то перед пополнением система предложит выбрать описание ее состояния.

## Значение индикаторов на микромаркетах

- Красный ячейка пустая
- Синий горит во время пополнения
- Зеленый ячейка заполнена, можно производить покупку товара

# Выход из аккаунта

Чтобы выйти из аккаунта, достаточно на главном экране в правом верхнем углу нажать на значок выхода. Выход произойдет моментальный.

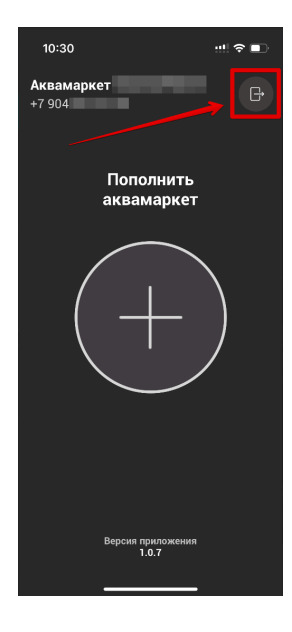